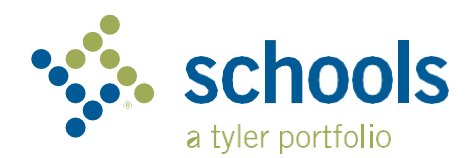

## My Ride K-12

## Руководство пользователя для родителей

## Как получить доступ к веб-сайту Му Ride K-12

- 1. С помощью браузера Chrome перейдите на сайт myridek12.tylerapp.com.
- 2. Если у вас ещё нет зарегистрированного адреса электронной почты, нажмите **Sign up** (Зарегистрироваться).
- 3. Чтобы зарегистрироваться, введите свой адрес электронной почты, пароль и имя.
- После регистрации вы получите электронное письмо с подтверждением. Нажмите на ссылку в своём электронном письме, чтобы подтвердить регистрацию на веб-сайте My Ride K-12.
- 5. Когда вам будет предложено найти свой школьный округ, найдите название школьного округа, который посещает ваш ребёнок. Если вам нужна помощь, пожалуйста, обратитесь в свой школьный округ.
- Введите соответствующую информацию, необходимую вашему округу, чтобы найти своего учащегося. Повторите этот шаг, чтобы добавить других учащихся. Если вам нужна помощь, пожалуйста, обратитесь в свой школьный округ.
- 7. После того, как вы нашли учащегося, нажмите на его имя, чтобы просмотреть всю необходимую информацию о транспорте.

|                                                                                  | _  |
|----------------------------------------------------------------------------------|----|
| tyler<br>technologies                                                            |    |
| Sign in with your email or phone number and<br>bassword<br>Email or Phone number |    |
| Email or Phone number                                                            |    |
| 2assword                                                                         | 11 |
| Password                                                                         | 1  |
| Forgot your password?                                                            |    |
| Sign in                                                                          |    |
| Need an account? Sign up                                                         |    |
| Экран входа в систему                                                            |    |

|                      | Test alert                                        | •             |         |          |
|----------------------|---------------------------------------------------|---------------|---------|----------|
| My                   | r Students                                        | Tellect Autom |         |          |
| Nathan Westfall      | AMANDA<br>ADAMS                                   | Add Student   |         |          |
| yler School District | No scan available                                 | Student ID    | 2 Found | (3) Summ |
| My Students          | 3 Public                                          |               |         | 0        |
| Bue Location         | 292 W DCLAVAN AV, DUFFALO, NY 14213               |               |         |          |
| Message Center       | C share as subjection of beland                   | Student ID    |         |          |
| Forms                |                                                   |               |         |          |
| Change District 🗸 👻  |                                                   |               |         |          |
|                      |                                                   |               |         |          |
| Change Language 🗸 🗸  |                                                   |               |         |          |
| Help Videos          |                                                   |               |         |          |
| Release Notes        |                                                   |               |         |          |
| Submit Feedback      | Tuler School District                             | Cancel        |         | N        |
| Logout               | 11 Cornell Ave Latham NY 12110                    |               |         |          |
| -                    | © 2023 - Tyler Technologies. All rights reserved. |               |         |          |

Панель управления My Ride K-12

Найти своего учащегося

- 8. Чтобы поделиться ссылкой на учащегося с другим лицом, выберите учащегося и нажмите кнопку Share (Поделиться).
- 9. Введите адрес электронной почты лица, с которым вы хотели бы поделиться информацией. Данное лицо получит электронное письмо с подтверждением, которое автоматически соединит его с общим учащимся (учащимися). Получатели должны зарегистрироваться в My Ride K-12, если они ещё этого не сделали, чтобы получить доступ к информации об учащемся.

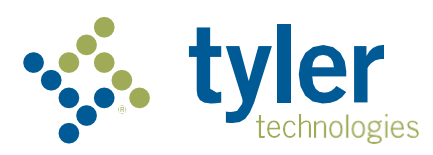

...продолжение на обратной стороне

## Как получить доступ к мобильному приложению My Ride K-12

- 1. Загрузите **My Ride K-12** из магазина приложений Google Play Store или Apple App Store.
- 2. После завершения установки приложения откройте My Ride K-12.
- Когда вам будет предложено найти свой школьный округ, найдите название школьного округа, который посещает ваш ребёнок. Если вам нужна помощь, пожалуйста, обратитесь в свой школьный округ.
- После того, как вы выбрали свой округ, вы перейдёте на страницу входа в систему. Если у вас ещё нет зарегистрированного адреса электронной почты, нажмите **Register** (Зарегистрироваться).
- Чтобы зарегистрироваться, введите свой адрес электронной почты, пароль и имя.
- После регистрации вы получите электронное письмо с подтверждением. Нажмите на ссылку в своём электронном письме, чтобы подтвердить регистрацию на веб-сайте Му Ride K-12.
- Войдите в систему, затем найдите учащегося, перейдя в раздел My Students (Мои учащиеся) и нажав кнопку «+». Появится экран Add Student (Добавить учащегося).
- Введите соответствующую информацию, необходимую вашему округу, чтобы найти своего учащегося. Повторите этот шаг, чтобы добавить других учащихся. Если вам нужна помощь, пожалуйста, обратитесь в свой школьный округ.
- 11. После того, как вы нашли учащегося, нажмите на его имя, чтобы просмотреть всю необходимую информацию о транспорте.
- Нажмите кнопку Share (Поделиться), чтобы поделиться ссылкой на учащегося с кем-то ещё.
- 9. Введите адрес электронной почты лица, с которым вы хотели бы поделиться информацией. Данное лицо получит электронное письмо с подтверждением, которое автоматически соединит его с общим учащимся (учащимися). Получатели должны зарегистрироваться в Му Ride K-12, если они ещё этого не сделали, чтобы получить доступ к информации об учащемся.
- 10. Регулярно проверяйте наличие обновлений, чтобы убедиться, что на вашем устройстве установлена последняя версия приложения.
- 11. Оставайтесь в приложении, чтобы получать уведомления округа, даже если приложение работает в неактивном режиме.

Для получения дополнительной информации или постоянной поддержки, связанной с именем пользователя и паролем, вопросами о расположении автобусных остановок или другими потребностями, пожалуйста, обращайтесь в транспортный отдел вашего округа.

| Select     | District               |  |
|------------|------------------------|--|
| - Type the | e name of the district |  |
| Tyler (    | Central                |  |

| tyler<br>technologies                                   |
|---------------------------------------------------------|
| Sign in with your email or phone number<br>and password |
| Email or Phone number                                   |
| Email or Phone number                                   |
| Password                                                |
| Password                                                |
| Forgot your password?                                   |
| Sign in                                                 |
| Need an account? Sign up                                |

Экран входа в приложение

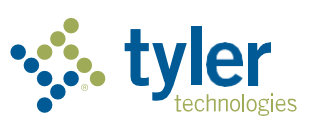

Empowering people who serve the public

© 2024 Tyler Technologies, Inc., All rights reserved.